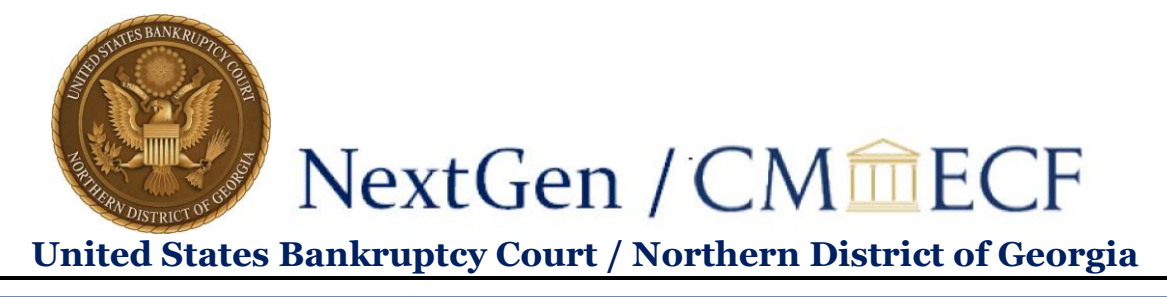

# How to Request Changes to Your ECF Account

Please use the following Job Aid to request changes to your name, physical mailing address, primary email address, or secondary email address.

## To update your name:

1. On the Court's Website – <u>www.ganb.uscourts.gov</u>, select the **E-Filing (CM/ECF)** link, then select the **Live Document Filing System** to access CM/ECF.

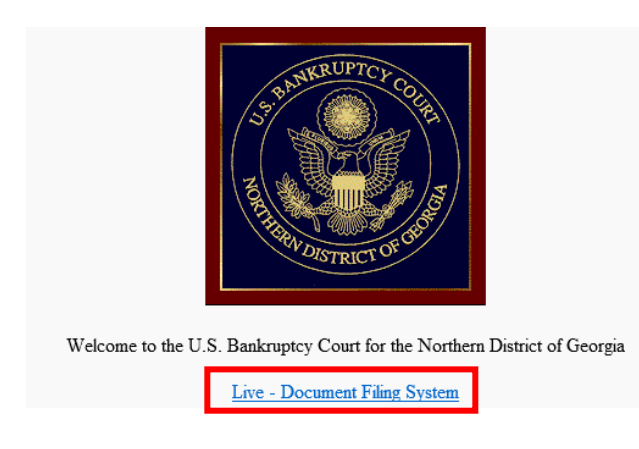

- 2. Enter your PACER Username and Password.
- 3. Select Login.

| Username *                                                                                                    |             |  |  |  |  |  |
|----------------------------------------------------------------------------------------------------|-------------|--|--|--|--|--|
| Password *                                                                                                    |             |  |  |  |  |  |
| Client Code                                                                                                    |             |  |  |  |  |  |
| Formation                                                                                                    | Login Clear |  |  |  |  |  |
| Ecrecitassword/ I Forect username/ I Need an account/<br>This is a restricted government website for official PACER use only. All<br>activities of PACER subscribers or users of this system for any purpose,<br>and all access attempts, may be recorded and monitored by persons<br>authorized by the federal judiciary for improper use, protection of system<br>security, performance of maintenance and for appropriate management b<br>the judiciary of its systems. By subscribing to PACER, users expressly<br>consent to system monitoring and to official access to data reviewed and |             |  |  |  |  |  |

created by them on the system. If evidence of unlawful activity is discovered, including unauthorized access attempts, it may be reported to law enforcement officials.

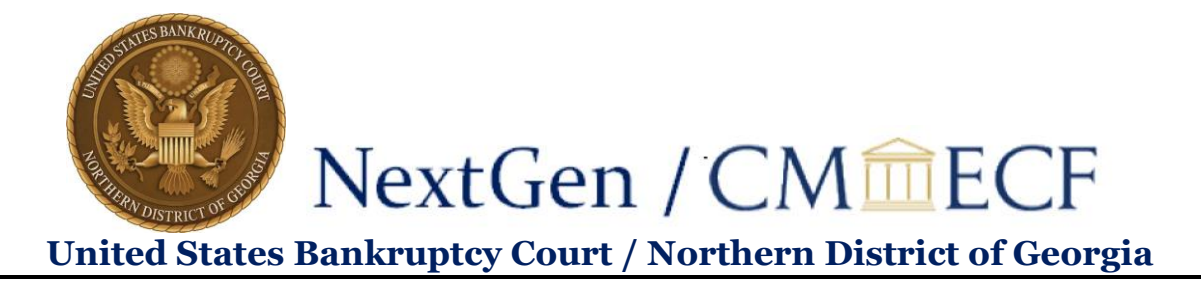

4. From the menu bar, select Utilities.

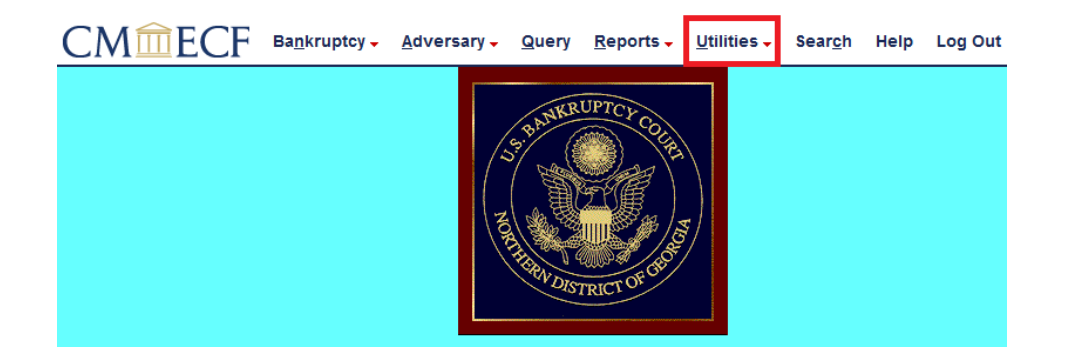

5. Select Maintain Your ECF Account.

| ( |                                                                                       | tcy 🗸                                | <u>A</u> dversary <del>-</del>                   | <u>Q</u> uery                        | <u>R</u> eports - | <u>U</u> tilities 🗸 | Sear <u>c</u> h | Help | Log Out |
|---|---------------------------------------------------------------------------------------|--------------------------------------|--------------------------------------------------|--------------------------------------|-------------------|---------------------|-----------------|------|---------|
| D | tilities                                                                              |                                      |                                                  |                                      |                   |                     |                 |      |         |
|   | Your Account<br>Change Your Client Code<br>Maintain Your ECE Account                  | New<br>Cor                           | R3.1 Menu It<br>urt Information                  | ems                                  |                   |                     |                 |      |         |
|   | Keview Billing History<br>View Your Transaction Log<br>View PACER Account Information | <u>Rel</u><br><u>Ne</u><br><u>Ne</u> | lease 5.0 Menu<br>xtGen Release<br>xtGen Release | <u>Items</u><br>1.1 Menu<br>1.2 Menu | Items<br>Items    |                     |                 |      |         |
|   | Miscellaneous<br><u>eFinCert</u><br><u>Mailings</u><br><u>Verify a Document</u>       |                                      |                                                  |                                      |                   |                     |                 |      |         |

6. Select Edit my name and address information.

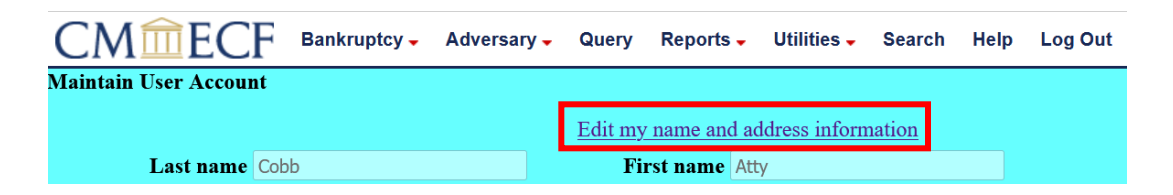

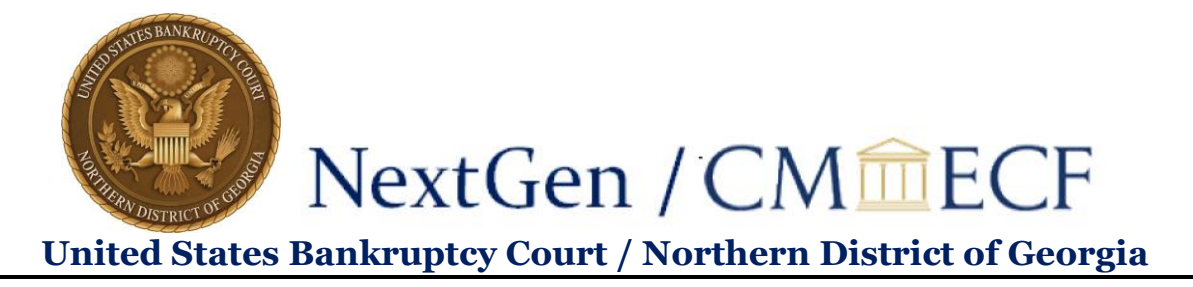

7. This will take you back to PACER to log in again:

| Login                   |       |       |        |  |  |  |
|-------------------------|-------|-------|--------|--|--|--|
| * Required Information  |       |       |        |  |  |  |
| Username * attycobbganb |       |       |        |  |  |  |
| Password *              | ••••• |       |        |  |  |  |
|                         | Login | Clear | Cancel |  |  |  |

8. Once you log in, select the Maintenance tab:

| Account Number                                              |                  |         |                                           |  |  |
|-------------------------------------------------------------|------------------|---------|-------------------------------------------|--|--|
| Username                                                    | attycobbganb     |         |                                           |  |  |
| Account Balance \$0.00                                      |                  |         |                                           |  |  |
| Case Search Status                                          | Active           |         |                                           |  |  |
| Account Type                                                | Upgraded PACER A | Account |                                           |  |  |
| Settings Maintenance Payments Usage                         |                  |         |                                           |  |  |
| Update Personal Inf                                         | ormation         |         | Attorney Admissions / E-File Registration |  |  |
| Update Address Information Non-Attorney E-File Registration |                  |         |                                           |  |  |
| Update E-Filer Email Noticing and Frequency                 |                  |         | Check E-File Status                       |  |  |
| Display Registered Courts                                   |                  |         | E-File Registration/Maintenance History   |  |  |
|                                                             |                  |         |                                           |  |  |

Alternately, you can also access this tab by logging into PACER directly, without going through ECF.

9. Select Update Personal Information.

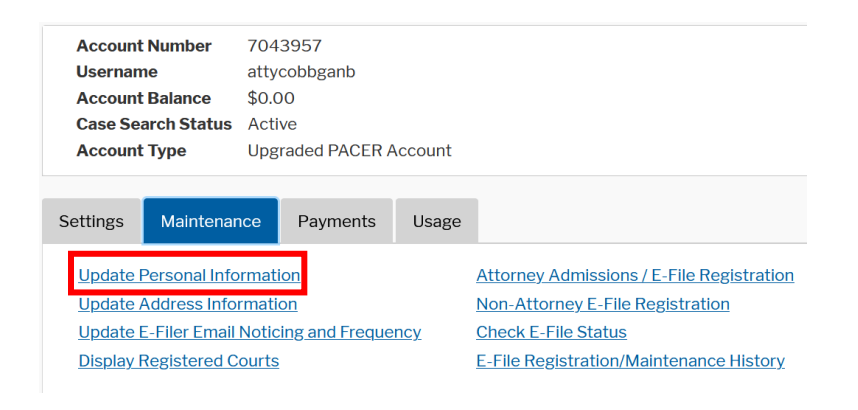

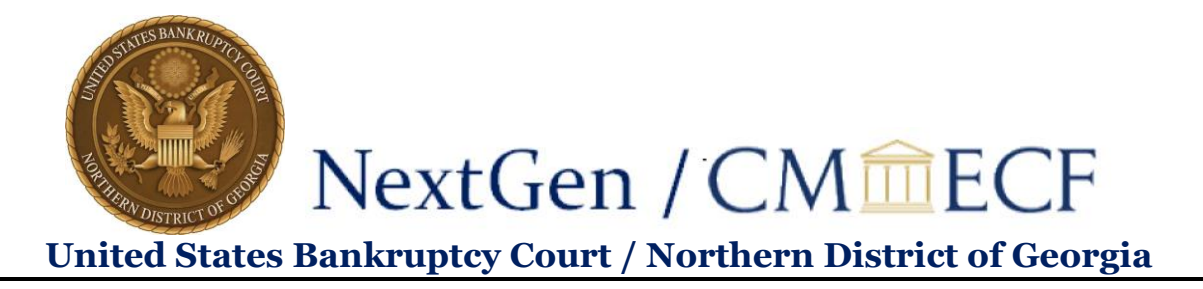

10. Here you can make any necessary edit to your name, and then select Submit.

| Update Personal Information                  |                                                                                                    |  |  |  |  |  |  |  |
|----------------------------------------------|----------------------------------------------------------------------------------------------------|--|--|--|--|--|--|--|
|                                              |                                                                                                    |  |  |  |  |  |  |  |
| Update your personal here will be sent to th | Update your personal information with the PACER Service Center. Any changes you make here will be sent to the court(s) in which you are registered. |  |  |  |  |  |  |  |
| * Required Information                       |                                                                                                    |  |  |  |  |  |  |  |
| Prefix                                       | Select Prefix 🗸                                                                                                    |  |  |  |  |  |  |  |
| First Name *                                 | Atty                                                                                                    |  |  |  |  |  |  |  |
| Middle Name                                  | Kelly                                                                                                    |  |  |  |  |  |  |  |
| Last Name *                                  | Cobb                                                                                                    |  |  |  |  |  |  |  |
| Generation                                   | Select Generation                                                                                                    |  |  |  |  |  |  |  |
| Suffix                                       | Select Suffix                                                                                                    |  |  |  |  |  |  |  |
|                                              | Submit Reset Cancel                                                                                                    |  |  |  |  |  |  |  |

Please note that any changes you make here will automatically be sent to all courts in which you are registered.

### To update your physical mailing address:

- 1. Follow steps 1-8 as listed above, or log into PACER directly and select the Maintenance tab.
- 9. Select Update Address Information.

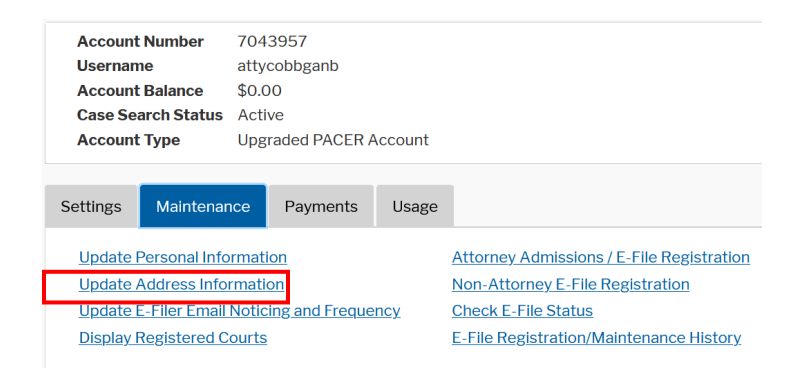

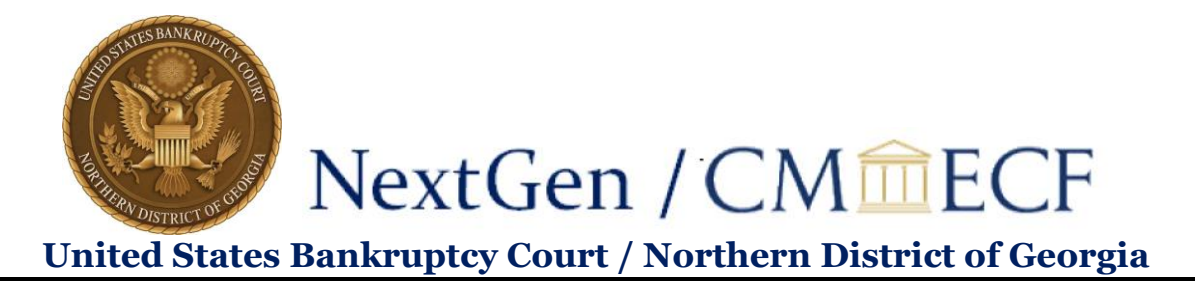

10. Here you will be able to update your firm name, address information, and phone number:

### **Update Address Information**

In the first section below, you may update your address information on file at the PACER Service Center for billing purposes. Then you may apply those updates to open, closed, or all cases in one or more courts in which you are registered.

| * Required Information |                          |     |
|------------------------|--------------------------|-----|
| Firm/Office            | Cobb Law LLC             |     |
| Unit/Department        |                          | 2   |
| Address *              | 75 Ted Turner Drive SW   |     |
|                        |                          |     |
| Room/Suite             |                          |     |
| City *                 | Atlanta                  |     |
| State *                | Georgia 💙 ?              |     |
| County *               | FULTON 🗸                 |     |
| Zip/Postal Code *      | 30003                    | ]   |
| Country *              | United States of America | I   |
| Primary Phone *        | 555-555-5555             | ] 🕜 |
| Alternate Phone        |                          | 0   |
| Text Phone             |                          | 0   |
| Fax Number             |                          | 0   |
| Reason for update      |                          | 0   |

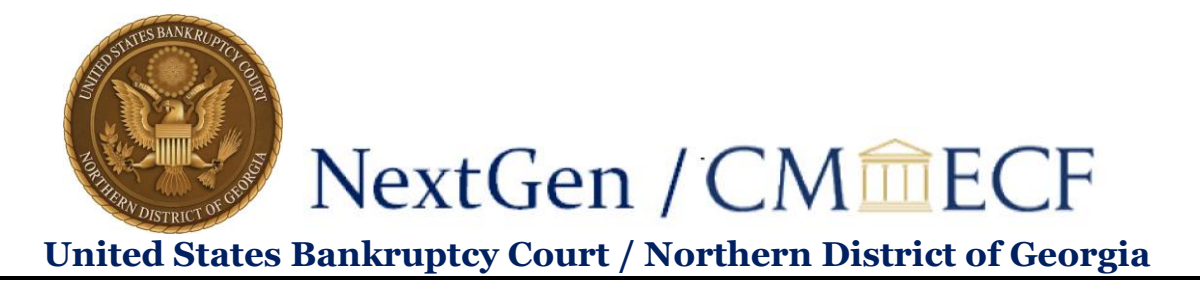

You will also have the opportunity to specify if the address update will apply to the entire firm, and to choose whether the update should be applied to open cases, closed cases, all cases, or no cases. Please note that the court makes the final determination regarding which cases the address update will be applied to.

Check here if this address update applies to the entire firm.

| Apply update to | Open Cases |                                                                                                    |                 |  |
|-----------------|------------|----------------------------------------------------------------------------------------------------|-----------------|--|
|                 | NOTE:      | The court makes the fi<br>determination regardir<br>which case(s) an addre<br>update is applied to. | nal<br>1g<br>ss |  |

11. Once you have filled out your address change, you will need to select the courts in which you wish to update your information:

| Apply Updates to Selected Courts                                               |
|--------------------------------------------------------------------------------|
| PACER Billing                                                                  |
| 75 Ted Turner Drive SW<br>Atlanta, GA 30003<br>Phone: 555-555-5555             |
| U.S. Bankruptcy Courts                                                         |
| Georgia Northern Bankruptcy Court (train) Unable to retrieve data at this time |
| Submit Reset Cancel                                                            |

You **must** check the box next to a court in order for it to receive your updated information when you select **Submit**.

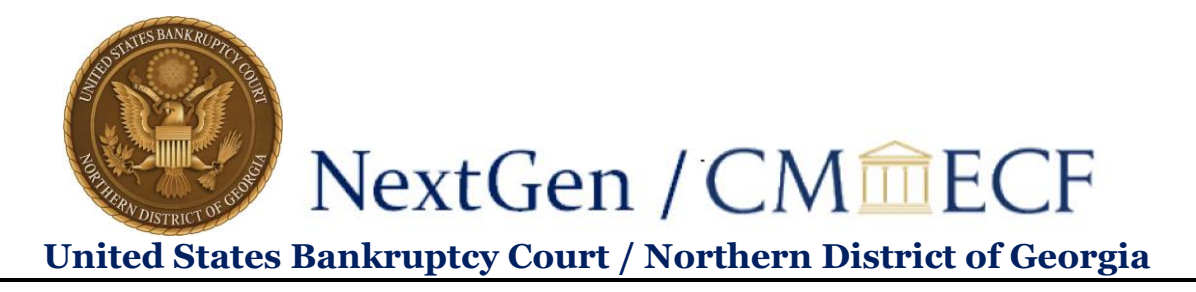

### To update your PRIMARY email address:

- 1. Follow steps 1-8 as listed above, or log into PACER directly and select the Maintenance tab.
- 9. Select Update E-Filer Email Noticing and Frequency.

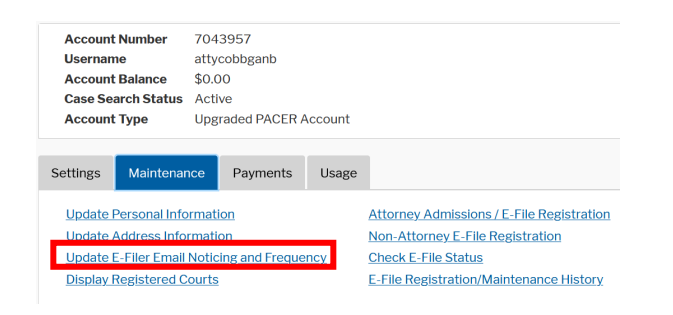

10. Here you will be able to change your email address, email frequency of notices, and email format. Note that, again, you will have to check the checkbox next to your chosen court before you select **Submit** in order to send your information to that court:

| Apply Updates to Sel                           | ected Courts                                                                                                    |  |  |  |  |  |  |
|------------------------------------------------|----------------------------------------------------------------------------------------------------|--|--|--|--|--|--|
| U.S. Bankrupto                                 | y Courts                                                                                                    |  |  |  |  |  |  |
| Georgia Nor                                    | thern Bankruptcy Court (train)<br>apply changes to this court                                                                                                    |  |  |  |  |  |  |
| Load<br>court<br>Emai<br>Emai<br>Addit<br>adde | Load your e-filer email noticing and frequency preferences for this<br>court below<br>Email kelly_cobb@ganb.uscourts.gov<br>Email Frequency At The Time of Filing (One Email per Filing)<br>Email Format HTML<br>Additional email addresses for district and bankruptcy e-filers must be<br>added through the CM/ECF Maintain Your Account utility. |  |  |  |  |  |  |
| * Required Information                         |                                                                                                    |  |  |  |  |  |  |
| Primary Email *                                | <b>?</b>                                                                                                    |  |  |  |  |  |  |
| Confirm Email *                                | •                                                                                                    |  |  |  |  |  |  |
| Email Frequency * Select Email Frequency V     |                                                                                                    |  |  |  |  |  |  |
| Email Format * Select Email Format 🗸           |                                                                                                    |  |  |  |  |  |  |
|                                                | Submit Reset Cancel                                                                                                    |  |  |  |  |  |  |

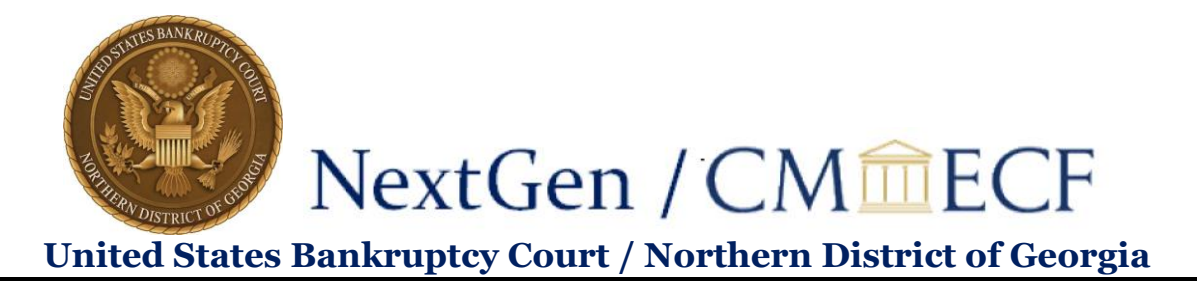

If you wish to update your primary email address at multiple courts, you will need to repeat this process, as only one court can be selected at a time.

## To update your SECONDARY email address(es):

- 1. This can be done via CM/ECF. Follow steps 1-5 as listed above.
- 6. Select Email information.

| CM <sup>m</sup> EC  | F Ba <u>n</u> kruptcy - | <u>A</u> dversary <del>-</del> | Query <u>R</u> epo | rts 🗸 🛛 <u>U</u> tilities | s - Sear <u>c</u> h | Help | Log Out          |
|---------------------|-------------------------|--------------------------------|--------------------|---------------------------|---------------------|------|------------------|
| Maintain User Accou | nt                      |                                |                    |                           |                     |      |                  |
|                     |                         |                                |                    |                           |                     |      |                  |
| Last name           | Doe                     |                                | First name         | Joe                       |                     |      |                  |
| Middle name         |                         |                                | Generation         |                           |                     |      |                  |
| Title               |                         |                                | Туре               | aty                       |                     |      |                  |
| Office              | Doe Law Office          |                                |                    |                           |                     |      |                  |
| Address 1           | 5 Ayer St.              |                                |                    |                           |                     |      |                  |
| Address 2           |                         |                                |                    |                           |                     |      |                  |
| Address 3           |                         |                                |                    |                           |                     |      |                  |
| City                | Atlanta                 |                                | State              | GA                        |                     |      | <b>Zip</b> 30303 |
| Country             | USA                     |                                | County             | FULTON-GA (13             | 121)                | ~    |                  |
| Phone               | 800-555-1234            |                                | Fax                |                           |                     |      |                  |
| Alternate Phone     |                         |                                | Text Phone         |                           |                     |      |                  |
| Bar ID              |                         |                                | Bar status         |                           |                     |      | Mail group       |
| Initials            |                         |                                | DOB                | 02/01/1969                |                     |      | AO code          |
| Person end date     |                         |                                |                    |                           |                     |      |                  |
| Email information   | More user information.  |                                |                    |                           |                     |      |                  |
| Submit              | Clear                   |                                |                    |                           |                     |      |                  |

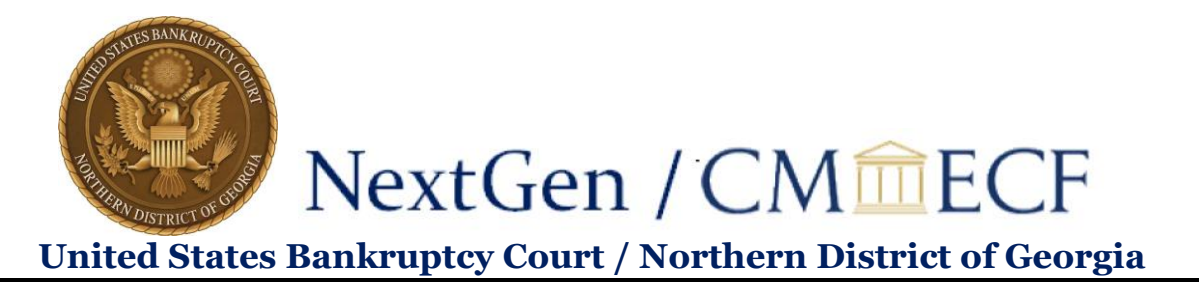

 Add or remove the secondary email address(es) from each box as shown below. Then, ensure the secondary email address box is checked under "Send the notices specified below" as shown below:

|                                                                                                    | occontaary              |
|----------------------------------------------------------------------------------------------------|-------------------------|
| Email information for Attyld                                                                                                    | Email                   |
| Primary email address Laurie Davis@ganb.uscourts.gov Update my primary email address                                                                                                    | Address(es)             |
| Secondary email address Reenter secondary email address                                                                                                    | in the two<br>boxes     |
| <ul> <li>Enable confirmation of Free Look Use to verify your one free look will be used when a document link is clicked from CM/ECF emails (NEFs).</li> <li>Send the notices specified below</li> <li>To my originary email address</li> <li>Both these boxes must be checked to receive notices</li> </ul>                                                      | provided to<br>the left |
| to the secondary addresses at both primary and secondary addresses                                                                                                    |                         |
| C Send notices in cases in which I am involved                                                                                                    |                         |
| Send notices in these additional cases                                                                                                    |                         |
| <ul> <li>Send notices for adversary proceedings in which I am directly involved and for their related bankruptcy cases</li> <li>Send notices for adversary proceedings in which I am directly involved but not for their related bankruptcy cases</li> <li>Tou may receive notices for some bankruptcy cases if it is required by the Clerk of Court.</li> </ul> |                         |
| <ul> <li>O Send a notice for each filing</li> <li>⊙ Send a Daily Summary Report</li> </ul>                                                                                                    |                         |
| Format notices 💿 HTML                                                                                                    |                         |
| Return to Account screen Clear                                                                                                    |                         |

- 8. Select Return to Account screen.
- 9. Select **Submit** to save your secondary email updates to your CM/ECF account.

Add